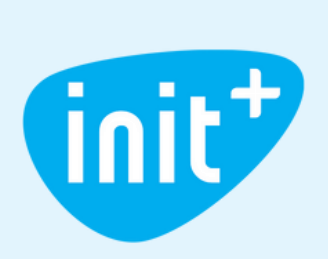

# INIT+ TELEVIZIJOS PROGRAMĖLĖS NAUDOJIMO INSTRUKCIJA

### Sveiki prisijungę prie INIT+!

Atraskite šiuolaikinę, Jūsų norams paklūstančią televiziją.

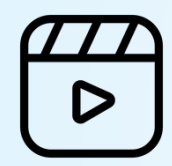

Filmų biblioteka Rinkitės ŽMONĖS CINEMA, MEGOGO filmus.

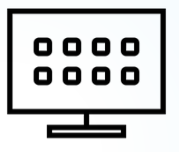

**Turinys tik Jums** 

Susikurkite vartotojo profilį ir žiūrėkite tai, kas patinka.

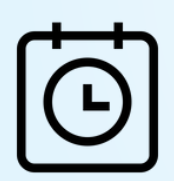

**Jokio skubėjimo** Atsukite ir žiūrėkite 14 dienų TV archyvą!

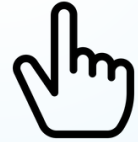

### Patogesnis valdymas

lšmaniosios TV aplinka – neblaškanti ir intuityvi.

# PRADŽIA. KAIP ĮSIDIEGTI PROGRAMĖLĘ?

### Norėdami pradėti naudotis INIT+ programėle, turite ją atsisiųsti į išmanųjį televizorių ar kitą įrenginį.

- Atidarykite išmaniojo įrenginio programėlių (angl. "Apps") parduotuvę;
- Paieškos laukelyje įrašykite "INIT+";
- [sidiekite programėlę (angl. "Install").

# **KAIP PRISIJUNGTI PRIE INIT+?**

Atsidarę naujai įdiegtą programėlę, matysite prisijungimo langą.

Laukelyje "El. paštas" įveskite išmaniosios televizijos paskyros prisijungimo vardą, toliau – slaptažodį (prisijungimo duomenys pateikiami Jūsų paslaugų sutarties priedo 3 punkte):

| (int) | Malonu Jus matyti!                  |   |  |
|-------|-------------------------------------|---|--|
|       | El. paštas                          |   |  |
|       |                                     |   |  |
|       | Slaptažodis                         |   |  |
|       |                                     | 0 |  |
|       | Prisijungti                         |   |  |
|       | Pamiršote<br>slaptažodj? Su QR kodu |   |  |
|       | Išbandyti Registruotis              |   |  |

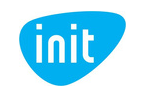

# **INIT+ APLINKA**

### Prisijungę, pateksite į pagrindinę programėlės aplinką, kurioje:

- matysite Jūsų dažniausiai žiūrimas TV laidas. Naujai prisijungus, šis laukelis būna tuščias, o pradėjus žiūrėti televiziją, užsipildys Jūsų mėgstamais kanalais;
- tęsite nebaigtų filmų, laidų ir kito turinio žiūrėjimą;
- rasite populiariausius pastarųjų dienų TV įrašus;
- rinksitės filmus, koncertus ir kitą turinį iš papildomų platformų.

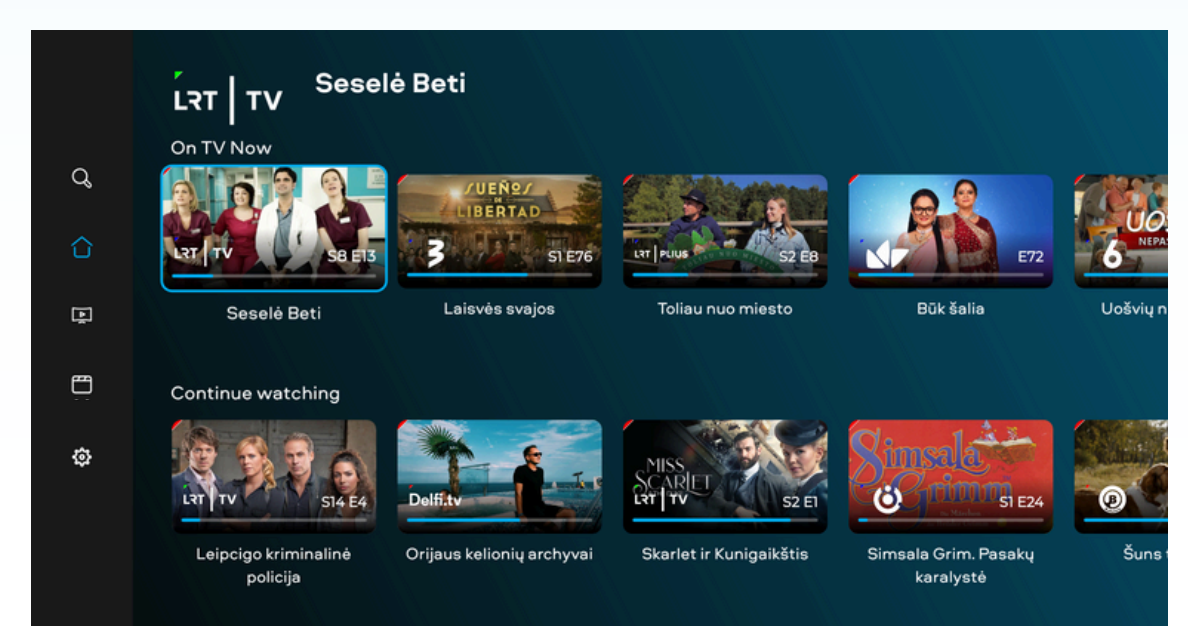

### Ekrano kairėje atversite pagrindinį meniu, kuriame yra:

- 1. paieškos funkcija;
- 2. pagrindinė INIT+ aplinka;
- 3. televizija visi Jūsų užsakyti televizijos kanalai;
- 4. filmai;
- 5. nustatymai.

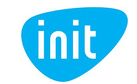

# **MENIU: PAIEŠKA**

leškokite bet kokio turinio, paieškos laukelyje suvedus pavadinimą, aktorių vardus, pavardes ir pan.

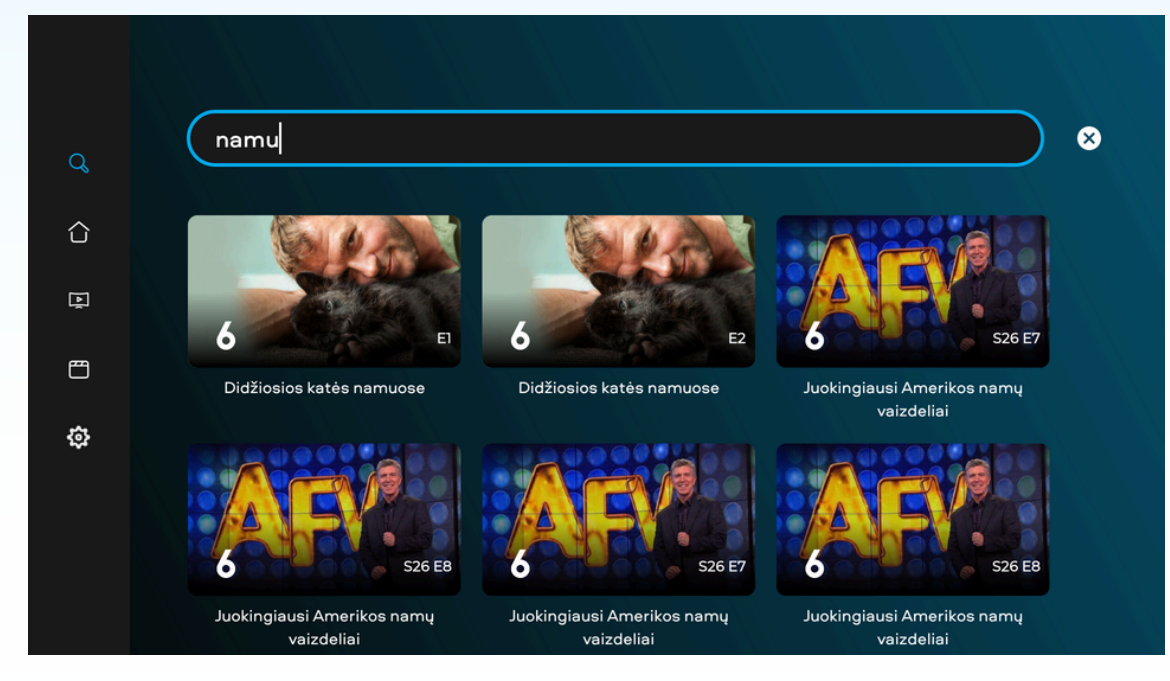

# **MENIU: TELEVIZIJA**

Žiūrėkite TV kanalus, surikiuotus pagal tematiką, naršykite jų archyve:

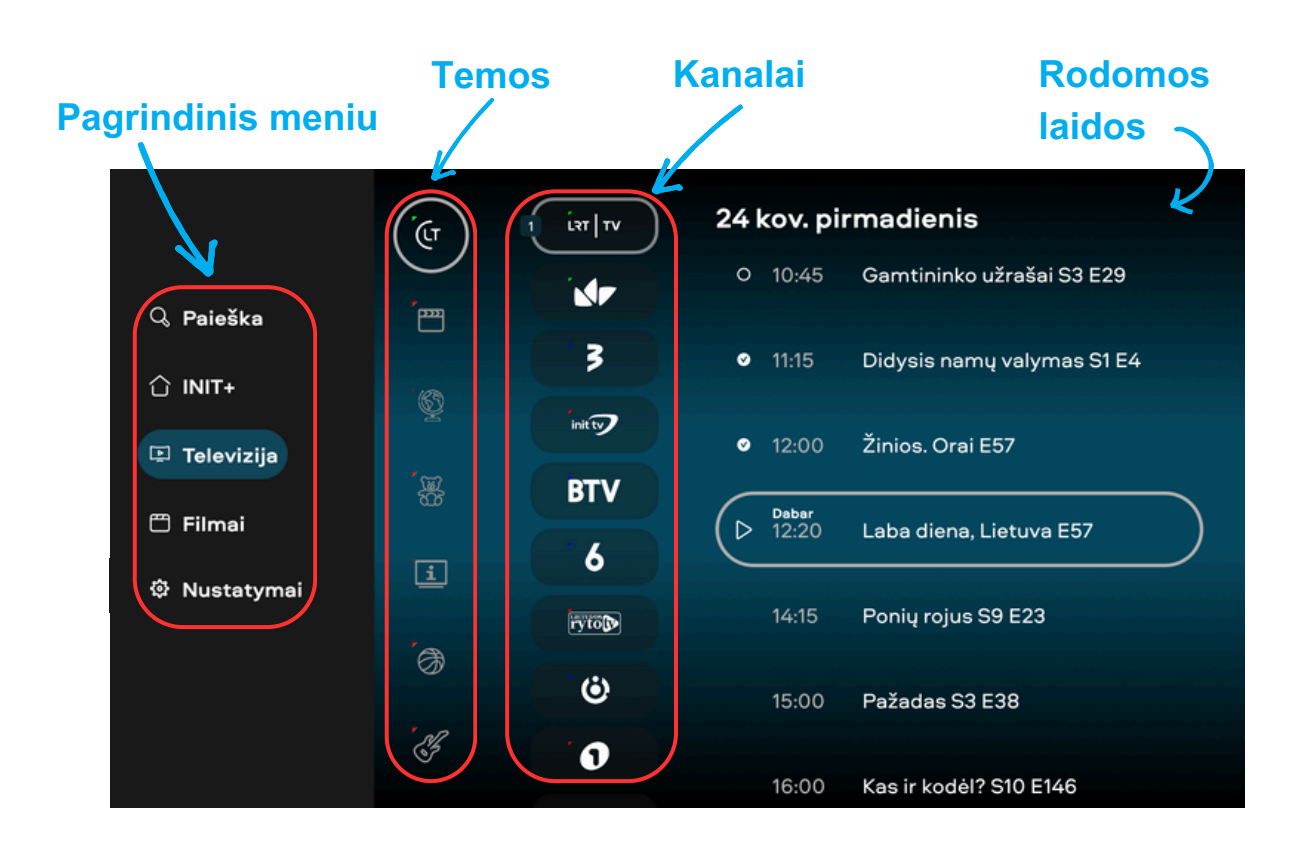

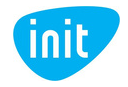

www.init.lt Tel. 19123 Meniu pasirinkę "Televizija", kairėje pusėje matysite kanalus, kuriuos rinktis galite spausdami viršutinį arba apatinį pultelio navigacijos mygtukus. Pasirinkę dominantį kanalą, paspaudę dešinijį pultelio navigacijos mygtuką galėsite rinktis dominančią laidą, filmą ir t. t. Savo pasirinkimus matysite mėlynos spalvos langelyje.

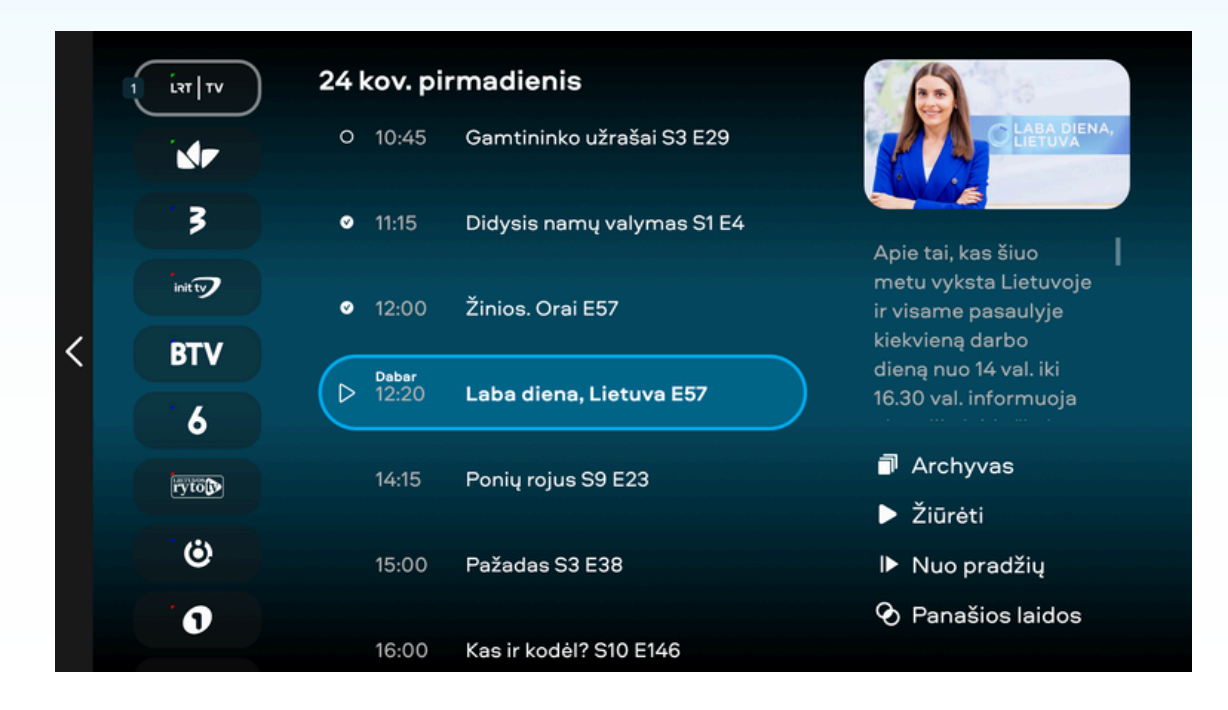

Norėdami pasirinkti turinį pagal temas (pvz., lietuviški, filmų, pažintiniai ir kt. kanalai), spauskite kairijį pultelio navigacijos mygtuką. Pasirinkę dominančią temą, paspaudus dešinijį pultelio navigacijos mygtuką galėsite rinktis kanalą iš pasirinktos temos ir dominančią laidą, filmą ir t. t.

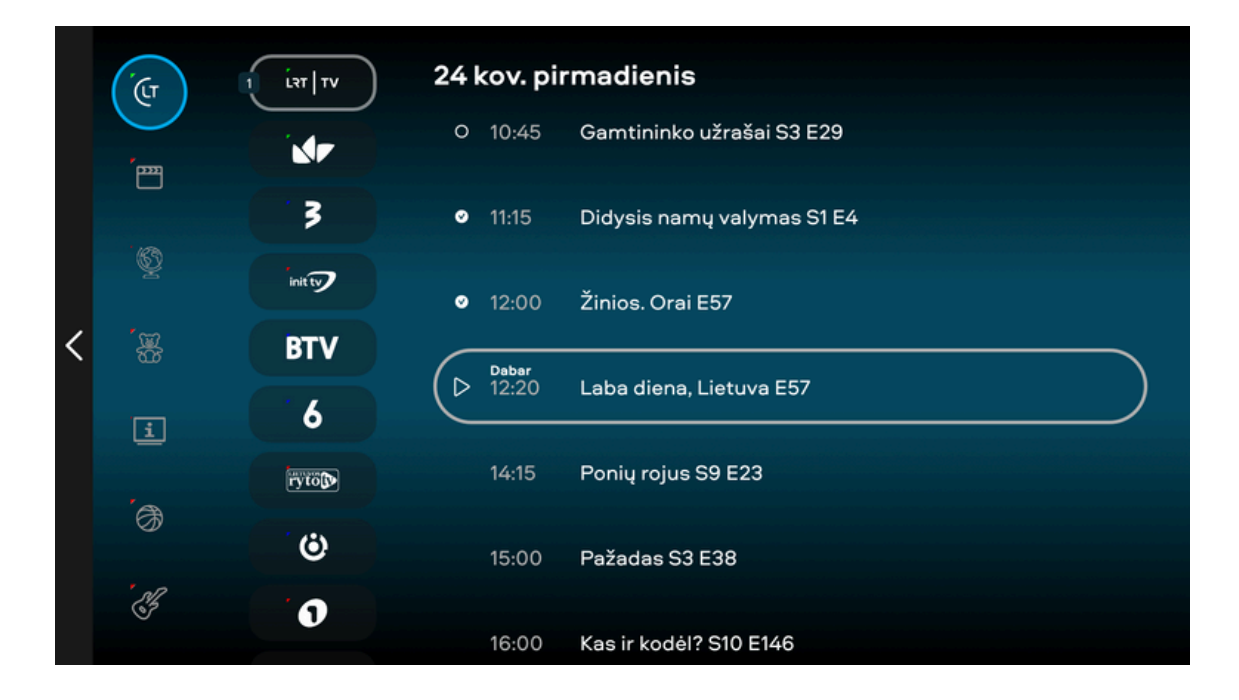

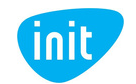

Norėdami žiūrėti tiesioginę transliaciją, pultelio navigacijos mygtukais pasirinkite norimą laidą, spauskite mygtuką OK arba apatiniame dešiniajame ekrano kampe pasirinkite, ar žiūrėti tiesiogiai (laukelis "Žiūrėti"), ar nuo įrašo pradžios (laukelis "Nuo pradžių").

Norėdami žiūrėti praėjusių dienų įrašus, atverkite pagrindinį meniu, pasirinkite televizijos skiltį ir norimą kanalą. Mygtukais judėdami į viršų ir į apačią naršykite vienos dienos įrašuose, o pasirinkę apatiniame dešiniajame ekrano kampe esantį laukelį "Archyvas" naršykite visame įrašų archyve.

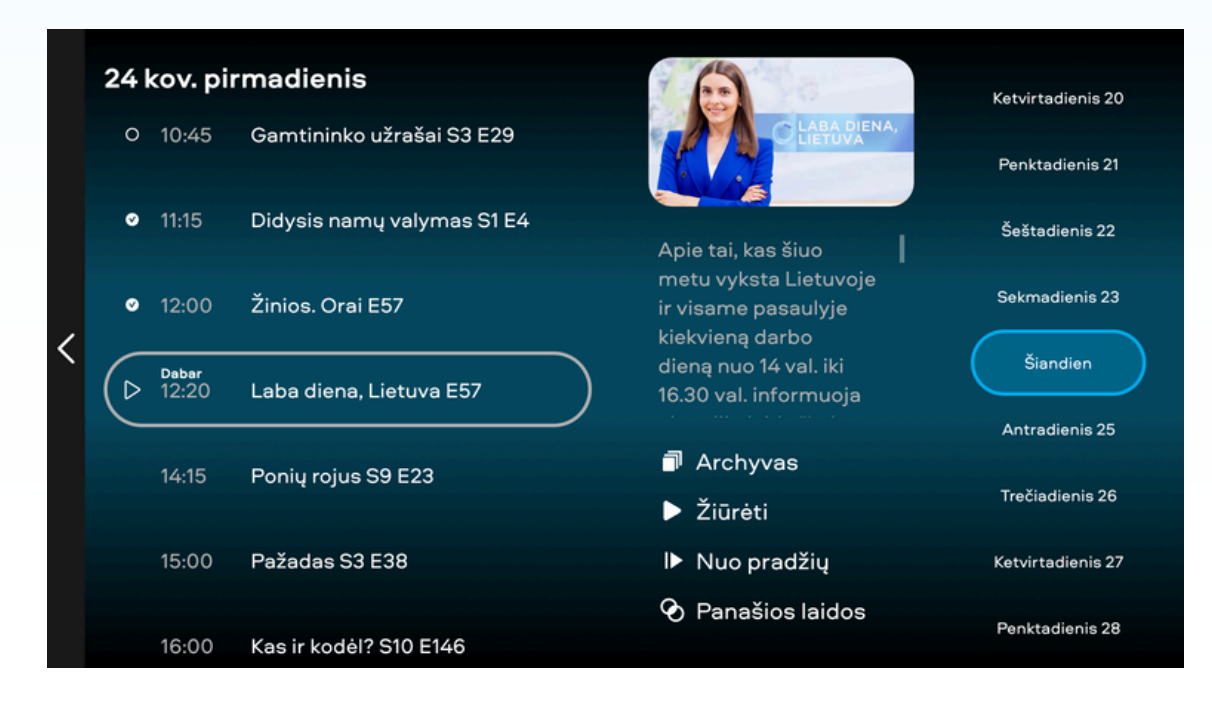

Žiūrėdami konkretų kanalą, įrašą atsukite, prasukite į priekį arba sustabdykite pultelio mygtukais.

Taip pat valdyti įrašą ar rinktis kitus įrašus galite ekrano apačioje:

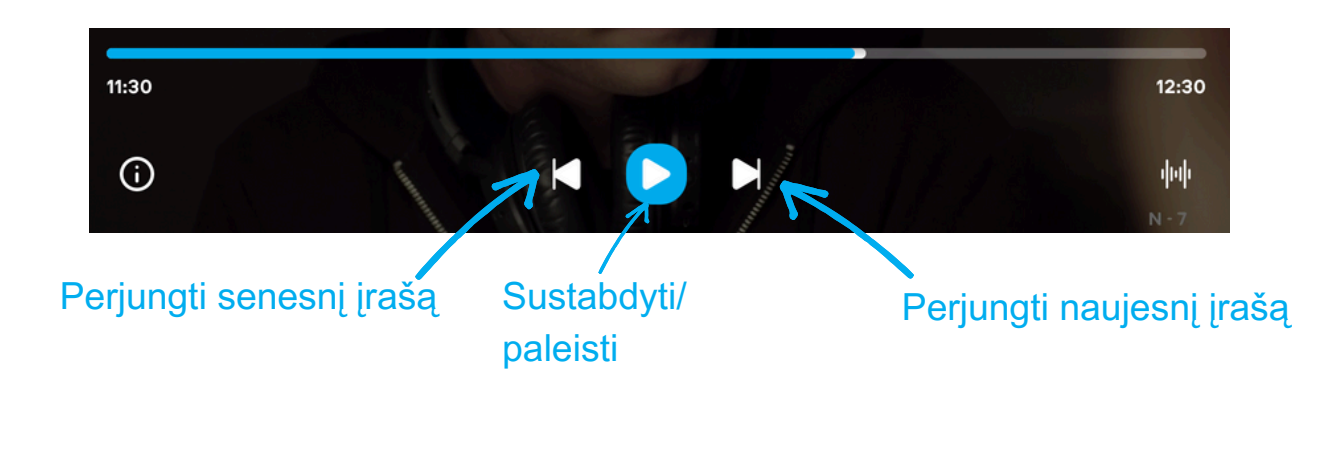

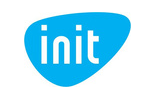

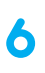

## **MENIU: FILMAI**

Žiūrėkite įvairų turinį, surikiuotą pagal kategorijas.

Norėdami užsisakyti turinį iš papildomų platformų (MEGOGO, ŽMONĖS CINEMA ir t. t.) susisiekite su mumis tel. 19123 arba pildykite užklausą svetainėje www.init.lt.

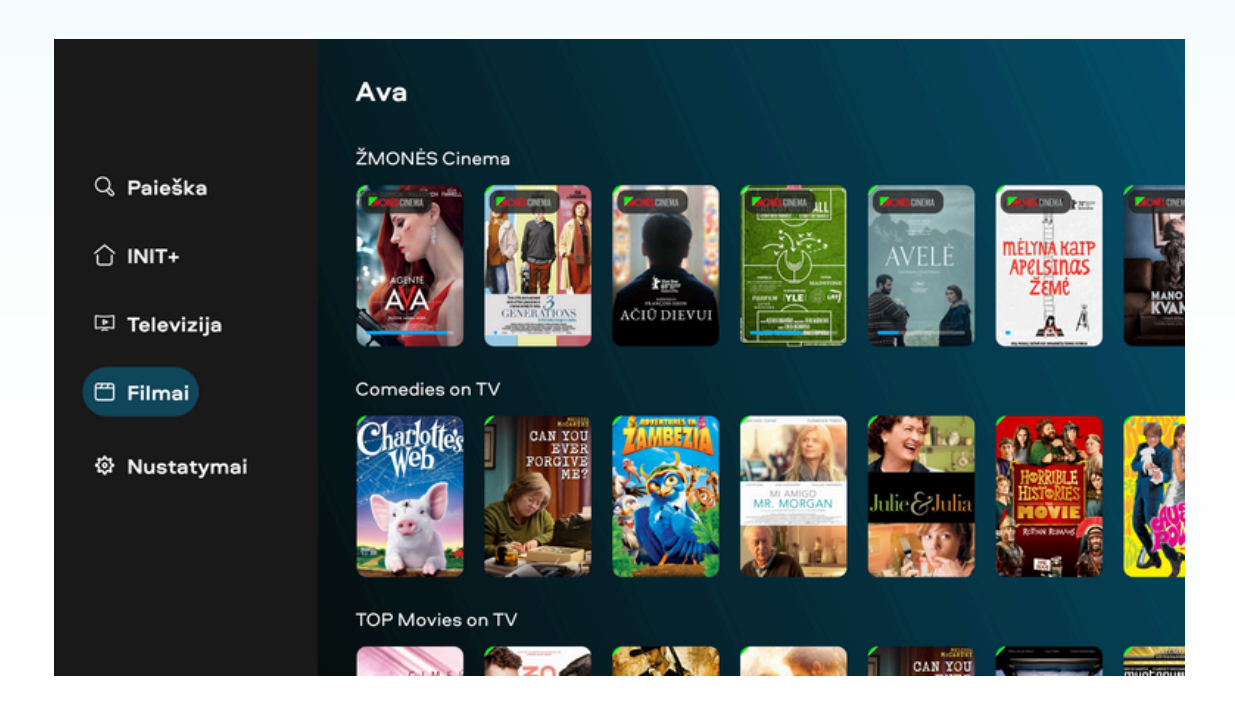

# **MENIU: NUSTATYMAI**

Valdykite INIT+ vartotojų profilius, keiskite programėlės kalbą ir kitus nustatymus.

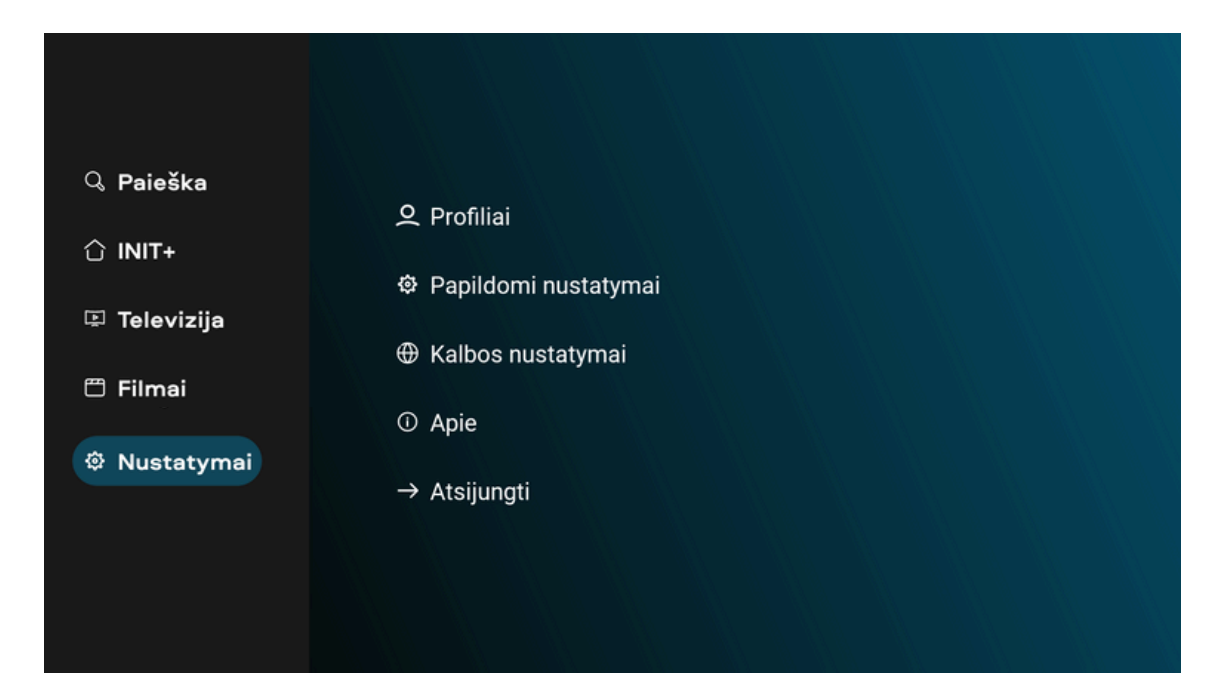

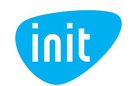

# DUK

### 1. Kaip keisti programėlės arba žiūrėjimo kalbą ir įsijungti subtitrus?

Atverkite pagrindinį meniu, pasirinkite nustatymų skiltį, tuomet – "Kalbos nustatymai". Pasirinkite programėlės kalbą ir pagrindinę bei antrąją garso kalbas (jeigu filmas, serialas ar kt. turinys turi tokį pasirinkimą).

Keisti konkretaus kanalo garso takelį bei subtitrus galite žiūrėdami kanalą ir pasirinkę dešiniajame apatiniame ekrano kampe esančia įkoną:

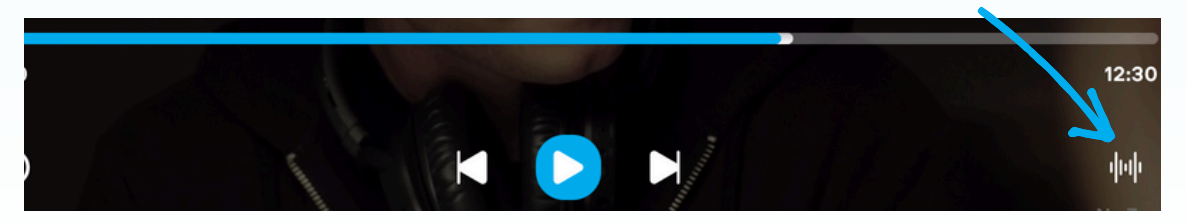

### 2. Kaip sukurti, redaguoti arba keisti vartotojų profilius?

Pasirinkite nustatymų skiltį ir spauskite "Profiliai". Paprašius PIN kodo, įrašykite standartinį – 1234. Šį kodą pakeisite profilių valdymo aplinkoje (žr. 4 klausimą).

Įvedę PIN kodą, redaguokite profilį (pasirinkite avatarą, įveskite vardą, turinio pagal amžių ribojimus). Norėdami sukurti naują profilį, spauskite "Pridėti".

Norėdami atsijungti, grįžkite atgal į bendrus nustatymus ir spauskite "Atsijungti".

| 1. Vartotojo duomenys                        | 2.Administravimas |
|----------------------------------------------|-------------------|
| Avataras                                     |                   |
| Q Q Q                                        |                   |
| Profilio pavadinimas                         |                   |
|                                              |                   |
| Įveskite savo amžių                          |                   |
| O Mažyliams (iki 7 m.) O Vaikams (iki 14 m.) |                   |
| 🔘 Paaugliams (iki 18 m.) 🛈 Leisti viską      |                   |
| Patvirtinti                                  |                   |

### 3. Kaip pakeisti profilio PIN kodą?

Profilių nustatymuose (Nustatymai -> Profiliai) pasirinkite profilį, spauskite "Administravimas" ir nustatykite naują PIN kodą.

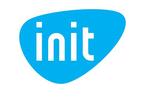